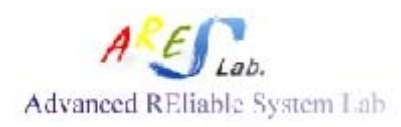

Cell-Based Training LAB

# <Verilog> LAB

Nov. 2012 Y. X. Chen

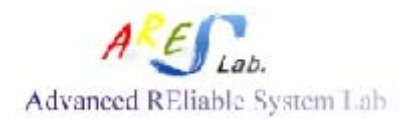

## **Cell-Based Training LAB**

| LAB File List |               |                          |  |  |  |
|---------------|---------------|--------------------------|--|--|--|
| Folder        | Name          | Description              |  |  |  |
| lab01         | RAM_64B.v     | Memory verilog model     |  |  |  |
|               | cpu_bug.v     | CPU RTL design with bugs |  |  |  |
|               | tcpu.v        | Testbench                |  |  |  |
|               | cpu.v         | CPU RTL design           |  |  |  |
| lab01/example | counter.v     | Counter RTL design       |  |  |  |
|               | counter_bug.v |                          |  |  |  |
|               | counter_tb3.v |                          |  |  |  |

#### **Before your Lab:**

unix%> mkdir LAB01 unix%> <u>cd LAB01</u> unix%> <u>cp /home/areslab/LAB\_12/lab01.tar.gz .</u> unix%> <u>tar -xvf lab01.tar.gz</u>

#### Example:

Ex 1-1

- unix% > cd lab01/example
- unix%> <u>nLint -gui</u>
- Select  $\langle File \rangle \rightarrow$  Import Design...
  - <From File> Tag
  - Select cpu\_bug.v
  - OK
- Select <Run $> \rightarrow$  Lint

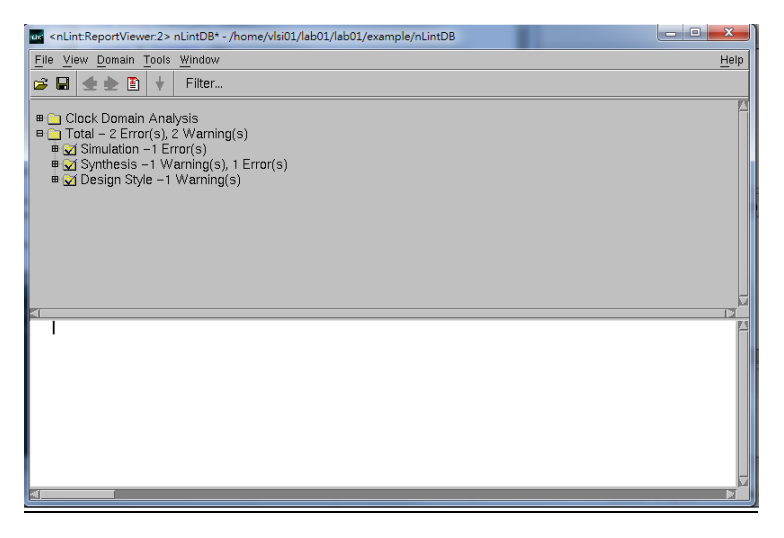

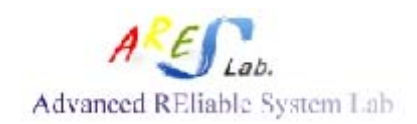

#### <u>Ex 1-2</u>

- Run RTL simulation
  - unix%>  $\underline{ncverilog} + \underline{access} + r counter\_tb.v$

If any error occurs, please check your testbench and your design.

| الم vlsi01@linuxserver: ~                                                         |       |  | × |  |  |
|-----------------------------------------------------------------------------------|-------|--|---|--|--|
| linuxserver:~/lab01/lab01/example> ncverilog +access+r counter_tb3.v              |       |  |   |  |  |
| ncverilog: 10.20-s114: (c) Copyright 1995-2012 Cadence Design Systems,            | , Inc |  |   |  |  |
| Loading snapshot worklib.counter_tb:v                                             |       |  |   |  |  |
| <pre>ncsim&gt; source /usr/cad/cadence/INCISIV/cur/tools/inca/files/ncsimrc</pre> |       |  |   |  |  |
| ncsim> run                                                                        |       |  |   |  |  |
| Novas FSDB Dumper for Verilog-XL, Release 2008.01 (Linux) 01/30/2008              |       |  |   |  |  |
| Copyright (C) 1996 - 2007 by Novas Software, Inc.                                 |       |  |   |  |  |
| *Novas* Create FSDB file 'counter.fsdb'                                           |       |  |   |  |  |
| *Novas* Begin traversing the top scope(counter_tb), layer(0).                     |       |  |   |  |  |
| *Novas* End of traversing the top scope(counter_tb)                               |       |  |   |  |  |
| Simulation complete via \$finish(1) at time 100 NS + 0                            |       |  |   |  |  |
| ./counter_tb3.v:39 #100 \$finish;                                                 |       |  |   |  |  |
| ncsim> exit                                                                       |       |  |   |  |  |

- Waveform viewer
  - unix%><u>nWave &</u>
  - Open file:  $\langle File \rangle \rightarrow Open File \rightarrow Choose$  "tcpu.fsdb"
  - Select Signals: <Signal>→Get Signal
  - Choose desired module and signals
  - Save waveform:  $\langle File \rangle \rightarrow save signal$
  - In the top of blank, type "filename.rc" in the end of path
  - OK

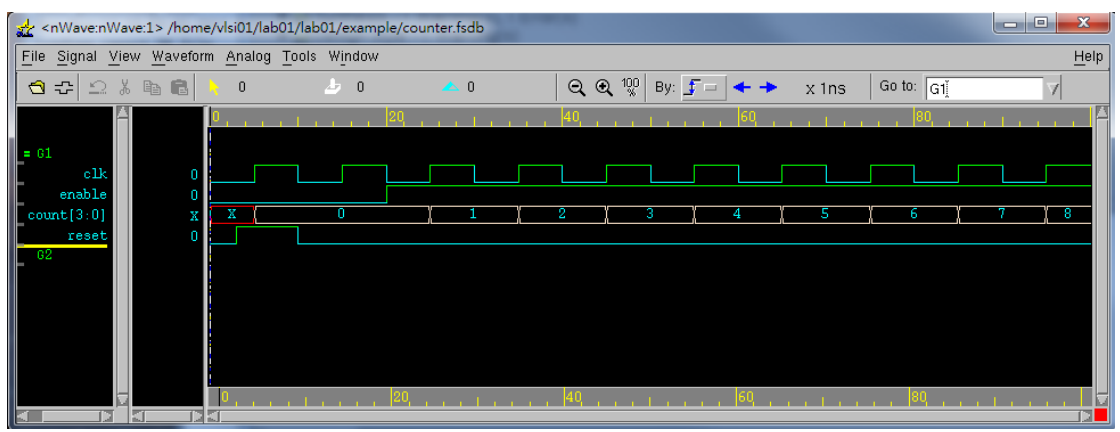

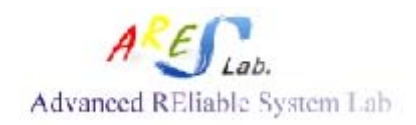

## Cell-Based Training LAB

## <u>Lab 01</u> <u>Specification</u>

1. Block diagram

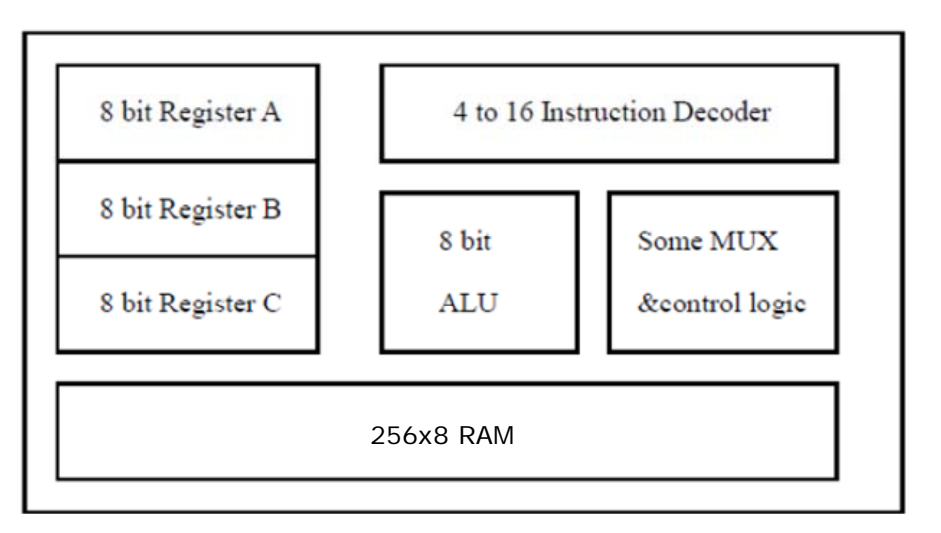

#### 2. Instruction set

|              | Instruction Code | Meaning                  |
|--------------|------------------|--------------------------|
| C=A+B        | 0000             | 將暫存器A與B中的數值相加放進暫存器C      |
| C=A-B        | 0001             | 將暫存器A與B中的數值相減放進暫存器C      |
| C=A+1        | 0010             | 將暫存器 A 中的數值加 1 放進暫存器 C   |
| C=A-I        | 0011             | 將暫存器 A 中的數值減 1 放進暫存器 C   |
| C=A+B+I      | 0100             | 暫存器 A、B 數值相加再加 1 放進暫存器 C |
| C = -A       | 0101             | 暫存器C的值辦換為暫存器A值的負數        |
| Input A      | 0110             | 輸入的資料放進暫存器A              |
| Input B      | 0111             | 輸入的資料放進暫存器 B             |
| Input Memory | 1000             | 輸入的資料放進記憶體中              |
| Storage C    | 1001             | 將暫存器C中的資料存入記憶體中          |
| Load C       | 1010             | 將記憶體中的資料存入暫存器 C 中        |
| Output C     | 1011             | 將暫存器C中的資料輸出              |
| Output Mem   | 1100             | 將記憶體中資料輸出                |
| A=C          | 1101             | 將暫存器C中的值放進暫存器A中          |
| B=C          | 1110             | 將暫存器C中的值放進暫存器B中          |
| customize    | 1111             | 設計者自定功能                  |

## 3. Memory operation

a. Read operation

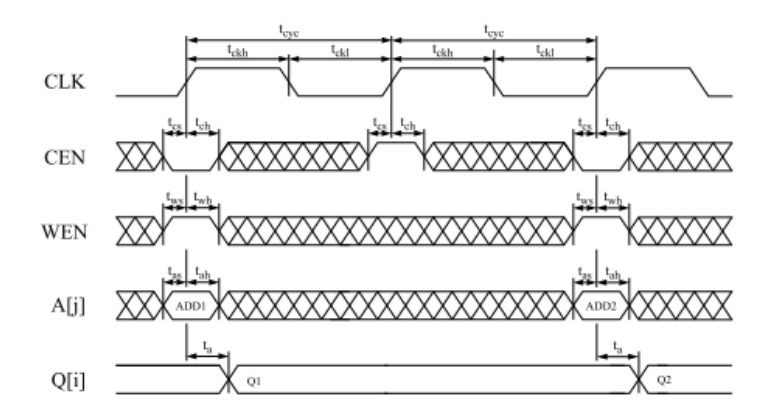

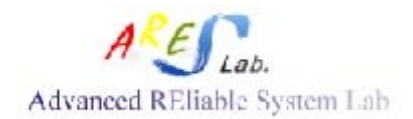

### b. Read operation

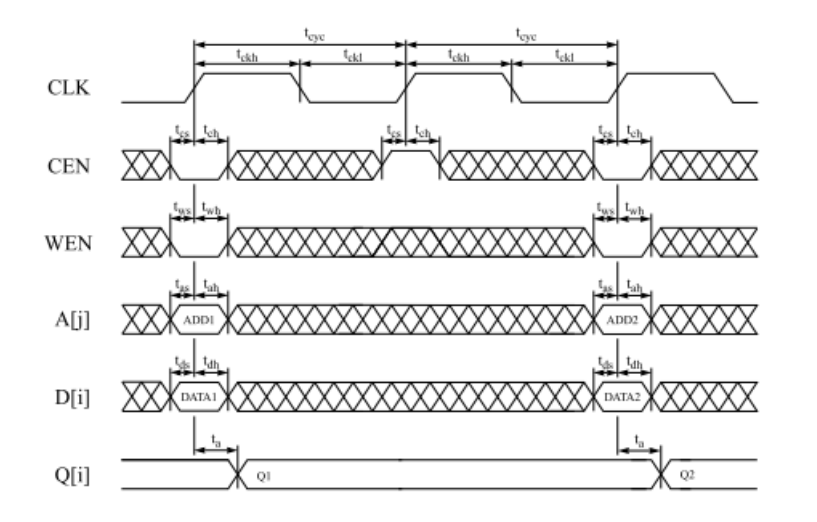

| CEN | WEN | OEN | Data Out  | Mode    | Function                                                                                                    |
|-----|-----|-----|-----------|---------|----------------------------------------------------------------------------------------------------|
| н   | х   | L   | Last Data | Standby | Address inputs are disabled; data stored in the memory is<br>retained, but the memory cannot be accessed for new reads or<br>writes. Data outputs remain stable. |
| L   | L   | L   | Data In   | Write   | Data on the data input bus D[n-1:0] is written to the memory location specified on the address bus A[m-1:0], and driven through to the data output bus Q[n-1:0]. |
| L   | н   | L   | SRAM Data | Read    | Data on the data output bus Q[n-1:0] is read from the memory<br>location specified on the address bus A[m-1:0].                                                  |
| х   | х   | н   | Z         | High-Z  | The data output bus Q[n-1:0] is placed in a high impedance state.<br>Other memory operations are unaffected.                                                     |

## <u>Lab 1-1</u>

- 1. Unix%> <u>nLint –gui &</u>
- 2. Select  $\langle File \rangle \rightarrow$  Import Design...

a. <u><From File> Tag</u>

- b. Select cpu\_bug.v
- c. OK
- 3. Select <Run $> \rightarrow$  Lint
- 4. The Lint report is shown

## Lab 1-2

- 1. Fix the bugs of cpu\_bug.v
- 2. Write the testbench in tcpu.v
- 3. Run RTL simulation
  - unix% > ncverilog + access + r tcpu.v

If any error occurs, please check your testbench and your design.

- 4. unix%> <u>nWave &</u>
- 5. Open file:  $\langle File \rangle \rightarrow Open File \rightarrow Choose "tcpu.fsdb"$

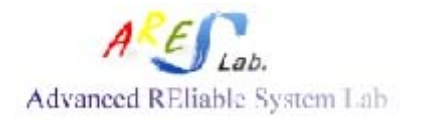

- 6. Select Signals: <Signal>→Get Signal Choose desired module and signals
- 7. Save waveform:  $\langle File \rangle \rightarrow save signal$ 
  - a. In the top of blank, type "filename.rc" in the end of path
  - b. OK

## Lab l Requirements:

- 1. cpu\_bug.v 之 nLint 結果, 說明錯誤或警告的原因, 並探討如何修正
- R據 cpu\_bug.v 之 nLint 結果,將 code 更正為 cpu.v,並利用 nLint tool 測試 cpu.v 之 verilog code,所得到的結果必須是 0 error (若無法達到 0 error,請說 明理由),且功能必須符合 Specification
- 3. 完成 tcpu.v 未寫完的部分,每個指令皆要測試其功能
- 4. RTL 波型
- 5. Deadline: 12/5 上課前繳交